## Sanitize Disk (Instant Secure Erase) with Niagara

- 1. Launch Niagara (SPTI) Device Rescan
- 2. If a drive is listed in grey colour unlock the drive with Lock Drive
- 3. Choose all relevant disks
- 4. Choose sanitize from SCSI Commands (double click)
- 5. Execute (see page 2)

| 🍯 Niagara                                                | Field Edition (uil=winahci, s                            | uil=serial)             | - 🗆 🗙            |  |
|----------------------------------------------------------|----------------------------------------------------------|-------------------------|------------------|--|
| Niagara sanitize ×                                       |                                                          |                         | <mark>.</mark> € |  |
|                                                          | Niagara<br>Powered by The Firmware To                    | est & Tools Team        | <b>≞</b><br>∢    |  |
| Device List                                              |                                                          | le                      |                  |  |
| Device Rescan                                            | CDB +                                                    | Standard Cmds Freque    | ent Cmds         |  |
| Synchronize Console/GUI                                  | reset_write_pointer<br>reset_write_pointer_old           | Inquiry sat             | nitize           |  |
|                                                          | rezero_unit<br>sanitize                                  | Start Unit              |                  |  |
|                                                          | security_protocol_in_block                               | Stop Unit               |                  |  |
|                                                          | security_protocol_in_byte<br>security_protocol_out_block | Test Ready              |                  |  |
|                                                          | security_protocol_out_byte<br>seek10                     |                         |                  |  |
|                                                          | seek10_64lba<br>seek6                                    |                         |                  |  |
|                                                          | send_diagnostic                                          |                         |                  |  |
|                                                          | set_timestamp                                            | <u>×</u>                |                  |  |
|                                                          | SSD Tools 👻                                              | Standard Tools Frequent | Tools            |  |
|                                                          | Buffer Manager<br>Change Definition                      | Download Code           |                  |  |
|                                                          | Drive Fitness Test<br>Error Inject                       | Format                  |                  |  |
|                                                          | Eye Diagram                                              | Go No Go                |                  |  |
|                                                          | LBA Conversion<br>Mode Parms                             | LogDump                 |                  |  |
|                                                          | Quick run<br>SSD Assert Decoder                          | Mem Dump                |                  |  |
| Niagara Options                                          | Super CSO v1<br>TCG Setup                                | Mode Fields             |                  |  |
| Lock Drives Tools & Cmds                                 | Temperature                                              | SuperCSU                |                  |  |
| Niagara Window                                           | Timestamp Entry                                          |                         |                  |  |
| Niagara 3.4.7.0 © 2015 HGST, a Western Digital company 🔶 |                                                          |                         |                  |  |

| 🍯 N                                                                       | Niagara Field Edition (uil=winahci, suil=serial) -                               |    |  |  |
|---------------------------------------------------------------------------|----------------------------------------------------------------------------------|----|--|--|
| Niagara sanitize                                                          | ×                                                                                | 8• |  |  |
| sanitize                                                                  |                                                                                  |    |  |  |
|                                                                           | control par_ls_Ingth 0x0<br>immed control_byte 0x0<br>ause<br>service_action 0x0 |    |  |  |
| CMD: 48 80 00 00 00 00 00 00 00 00<br>[send: 0x0 ] [recv: 0x0] [to: 0 ms] |                                                                                  |    |  |  |
| Command Timeout 0 ms<br>Enable Transport CDB                              |                                                                                  |    |  |  |
|                                                                           | Execute Reset Close                                                              |    |  |  |
|                                                                           |                                                                                  |    |  |  |
|                                                                           |                                                                                  |    |  |  |